# **E-BIDDING SYSTEM**

# ebidding.usgroup.pk

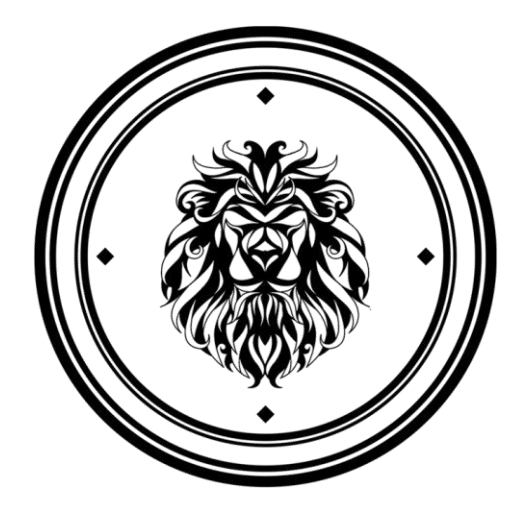

### Developed & Design By US Denim IT Team

Version 1.0

#### User's Manual

# **Authorization Memorandum**

# **USER MANUAL**

#### TABLE OF CONTENTS

Page #

#### Contents

| <u>Main Menu</u>        | . 2 |
|-------------------------|-----|
| Before Login Active Bid | .3  |
| Before Login Closed Bid | .4  |
| Sign Up                 | .4  |
| Login                   | . 7 |
| After Login Active Bids | . 7 |
| After Login Closed Bids | .9  |
| Bank Details            | 10  |
| Your Bid Section        | 11  |

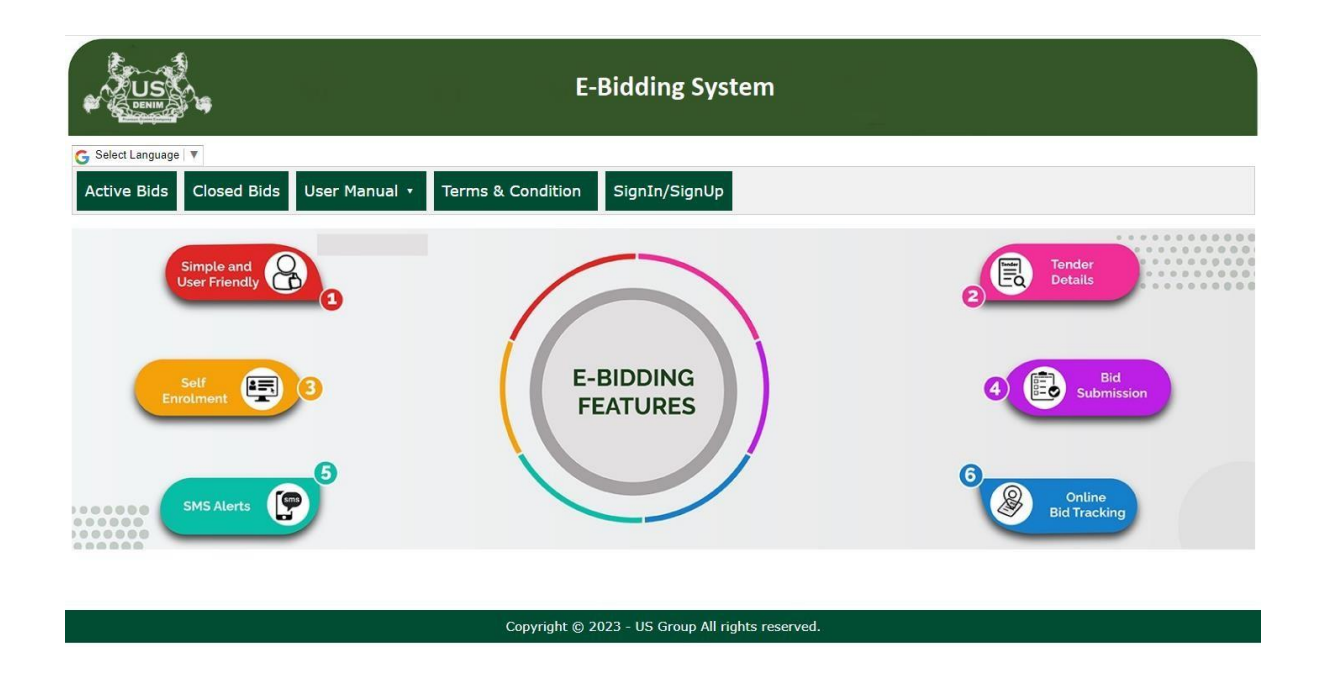

### Before Login Active Bid:

For **non-registered users**, access is limited to viewing only the Active Bid section, allowing them to stay informed about ongoing bids. To participate in the bidding process, users must log in, emphasizing the need for authentication to engage in bid submissions.

| Activ  | ve Bids Closed Bids User Manua                      | al 🔹 Terms a    | & Condition    | SignIn/Sign       | Up                                               |             |             |                         |  |
|--------|-----------------------------------------------------|-----------------|----------------|-------------------|--------------------------------------------------|-------------|-------------|-------------------------|--|
| Active | Active Bids First Login then to bid                 |                 |                |                   |                                                  |             |             |                         |  |
| Bid No | Bid Title                                           | Security Amount | Advance Amount | Major Category    | Minor Category                                   | Start Date  | End Date    | Actions                 |  |
| 7      | For Sale of Metallic Scrape, Used Oil, Kachra, Wood | 1000000         | 50000          | Non-Textile Waste | Metallic Scrape,Used Oile,Wood,Kachara Lot,Tyres | 15-Dec-2023 | 20-Dec-2023 | First Login Then To Bid |  |

#### After click on this section it shows all detail

| Activ  | ve Bids Closed Bids                   | User Manual 🔻   | Terms       | & Condition    | SignIn/Sig        | nUp                |                                |             |             |                         |
|--------|---------------------------------------|-----------------|-------------|----------------|-------------------|--------------------|--------------------------------|-------------|-------------|-------------------------|
| Active | e Bids                                |                 |             |                |                   |                    | Click on this section          |             |             |                         |
| Bid No | Bid Title                             | Secu            | rity Amount | Advance Amount | Major Category    | Minor Category     | $\hat{\Gamma}$                 | Start Date  | End Date    | Actions                 |
| 7      | For Sale of Metallic Scrape, Used Oil | l, Kachra, Wood | 1000000     | 50000          | Non-Textile Waste | Metallic Scrape,Us | ed Oile,Wood,Kachara Lot,Tyres | 15-Dec-2023 | 20-Dec-2023 | First Login Then To Bid |

| Acti   | ve Bids Closed Bids               | User Manual   Terms & Condition SignIn/SignUp                                                                 |                |                                                      |
|--------|-----------------------------------|----------------------------------------------------------------------------------------------------|----------------|------------------------------------------------------|
| Active | e Bids                            | Details against selec                                                                                         | ted bid        |                                                      |
| Bid No | Bid Title                         | Security Amount Advance Amount Major Category Minor Category                                                  | End Date       | Actions                                              |
| 7      | For Sale of Metallic Scrape, Used | Oil, Kachra, Wood 1000000 50000 Non-Textile Waste Metallic Scrape,Used Oile,Wood,Kachara Lot, Tyres 15-Dec-20 | 23 20-Dec-2023 | First Login Then To Bid                              |
| Sr     | Item Code                         | Item Description                                                                                              | UOM            | (Last 6 Months Average Monthly<br>Sale )<br>Quantity |
| 1      | ALUMINUM SCRAP (HARD)             | ALUMINUM SCRAP (HARD)                                                                                         | KGS            | 11                                                   |
| 2      | ALUMINUM SCRAP (SOFT              | ALUMINUM SCRAP (SOFT)                                                                                         | KGS            | twenty one                                           |
| 6      | BEARING USED (ALL                 | BEARING USED (ALL TYPES)                                                                                      | KGS            | 11                                                   |
| 7      | BRASS (MISC)                      | BRASS (MISC)                                                                                                  | KGS            | 4                                                    |
| 8      | BROOM STICK NARIAL                | BROOM STICK NARIAL (USED)                                                                                     | KGS            | twenty four                                          |
| 9      | CASING (MS)                       | CASING .PAINT GALLON ,ALL TIN PACKING, MS PATTI & DUCT SCISSOR CUT (MS)                                       | KGS            | 876                                                  |
| 10     | COMPRESSOR OIL (SCRAP)            | COMPRESSOR WITH OIL (SCRAP/USED)                                                                              | KGS            | 153                                                  |
| 11     | COPPER SCRAP WITH PVC             | COPPER SCRAP (WITH PVC ONLY ELECTRIC CABLE)                                                                   | KGS            | 37                                                   |
| 12     | COPPER SCRAP (WITH PVC)           | COPPER SCRAP (WITH PVC) ONLY NETWORK & TELEPHONE)                                                             | KGS            | 2                                                    |
| 13     | COPPER SCRAP CLEAN W/O<br>P       | COPPER SCRAP CLEAN (WITH OUT PVC)                                                                             | KGS            | 48                                                   |
| 14     | MOUSE & KEY BOARD                 | CPU, MOUSE & KEY BOARD (USED)                                                                                 | KGS            | 1                                                    |

#### Before Login Closed Bid:

Without **login or signup**, users have the option to view Closed Bids, which include expired or deactivated bids. This provides transparency and allows users to explore historical bid data without the requirement for authentication.

| Active    | Active Bids Closed Bids User Manual • Terms & Condition SignIn/SignUp |                    |                 |                       |                                  |                 |                 |  |  |  |  |  |
|-----------|-----------------------------------------------------------------------|--------------------|-----------------|-----------------------|----------------------------------|-----------------|-----------------|--|--|--|--|--|
| Dacti     | ve Bids                                                               |                    |                 |                       |                                  |                 |                 |  |  |  |  |  |
| Bid<br>No | Bid Title                                                             | Security<br>Amount | Bid<br>Amount   | Major<br>Category     | Minor Category                   | Start Date      | End Date        |  |  |  |  |  |
| 1         | For Sale of B-Grade Fabric (Textile Waste)                            | 3500000            | 50000           | Textile Waste         | B Grade & Selvedge Fabric        | 13-Dec-<br>2023 | 17-Dec-<br>2023 |  |  |  |  |  |
| 2         | For Sale of Rejected Samples (Textile<br>Waste)                       | 1500000            | 50000           | Textile Waste         | Rejected Samples, Dyed<br>Undyed | 14-Dec-<br>2023 | 15-Dec-<br>2023 |  |  |  |  |  |
|           |                                                                       | Copyright          | © 2023 - US Gre | pup All rights reserv | ed.                              |                 |                 |  |  |  |  |  |

#### Sign Up:

**User can register by Sign Up option.** The user verification process involves securing accounts through mobile number authentication, wherein a one-time password (OTP) is generated to ensure a secure and reliable verification mechanism.

| ogin                | Sign Up       | X |
|---------------------|---------------|---|
|                     |               |   |
| Full Name*          |               |   |
| Name                |               |   |
| User Name*          |               |   |
| User Name Without S | pace          |   |
| CNIC Number (With   | out Dashes) * |   |
| Enter CNIC Number   |               |   |
| NTN                 |               |   |
| Enter NTN Number    |               |   |
| STRN Number         |               |   |
| Enter STRN Number I | Number        |   |
| Company Name *      |               |   |
| Enter Company Name  | 2             |   |
| Company Address *   |               |   |
| Enter Company Addre | 255           |   |
| Password *          |               |   |
| Enter Password      |               |   |
| Confirm Password *  |               |   |
| Enter Password      |               |   |
| Mobile Number *     | E-Mail        |   |
| 03331234567         | @emxpl.com    |   |
|                     | SignUp        |   |

Before Sign Up Mobile Number validation is must. Enter Mobile Number then click on Validate Button. An OTP (One time password) will be sent to the mobile number. Enter OTP and click SignUp Button.

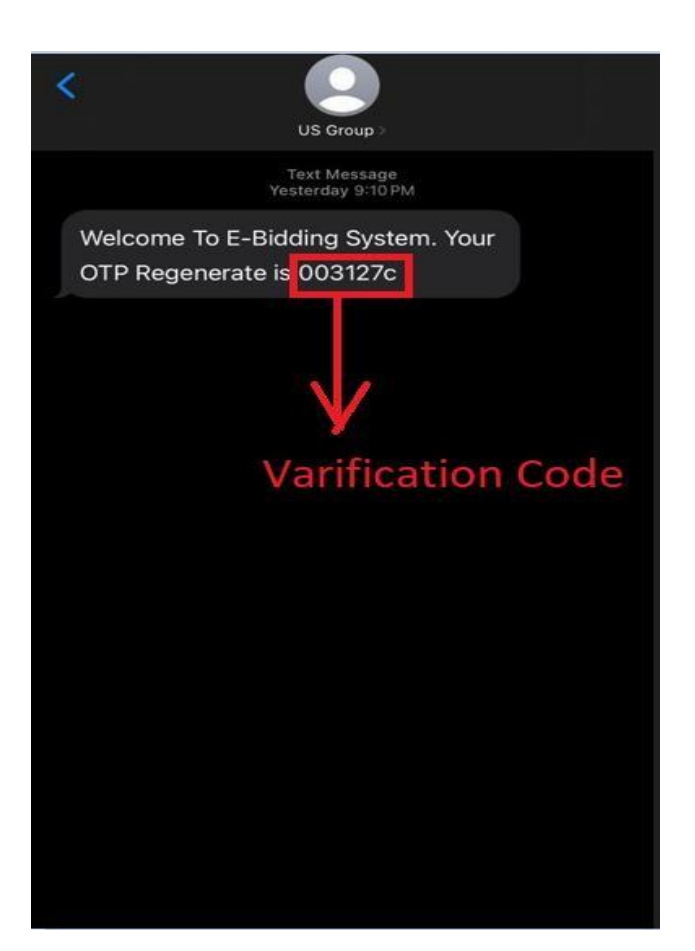

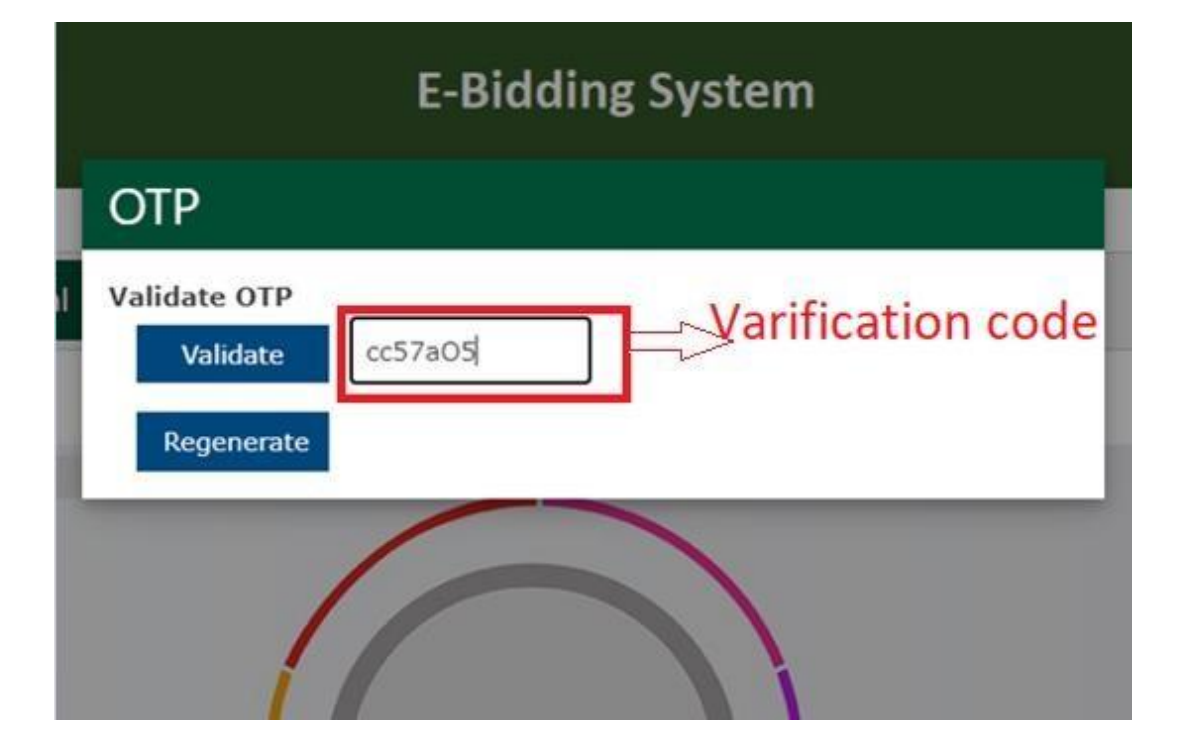

#### Login :

Users have option to log in by entering either their username or password.

|       |                                   | E-Bidding System |   |
|-------|-----------------------------------|------------------|---|
| ual y | Login                             | Sign Up          | Į |
| ł     | Login User Name<br>Enter Login ID |                  |   |
| I     | Password<br>Enter Password        |                  |   |
| I     | Enter Captcha: S                  |                  |   |
|       |                                   | Login            |   |
|       | Cancel                            | Forgot password? |   |

#### After Login Active Bids:

In the **Active Bids** section, the displayed information includes Bid No, Bid Title, Security Amount, Advance Amount, Major Category, Minor Category, Start Date, End Date, and available Actions.

| ahmad<br>Active<br>Activ | e Bids Closed Bids User Manua                 | al <b>-</b> Bank | Details Yo         | our Bids       | Terms & Conditi        | on Logout                    |                 |                 |         |
|--------------------------|-----------------------------------------------|------------------|--------------------|----------------|------------------------|------------------------------|-----------------|-----------------|---------|
| Bid<br>No                | Bid Title                                     | Bid Unit         | Security<br>Amount | Bid<br>Amount  | Major<br>Category      | Minor Category               | Start Date      | End Date        | Actions |
| 1                        | For Sale of B-Grade Fabric (Textile<br>Waste) | US<br>Denim      | 3500000            | 50000          | Textile Waste          | B Grade & Selvedge<br>Fabric | 13-Dec-<br>2023 | 18-Dec-<br>2023 | 24      |
|                          |                                               |                  | Copyright ©        | 2023 - US Grou | p All rights reserved. |                              |                 |                 |         |

After click on existing active bid , it shows details with Items Code, Item Description, UOM and Quantity.

#### After click on action button, then this kind of foam will open .

Users have the capability to enter the relevant bid amount and attach supporting documents, such as the challan form, as proof. Additionally, they can specify the advance amount. Upon clicking the submit button, the bid details will be successfully submitted, and the bid will be displayed in the "Your Bids" section

| Yo | ur Bid                                                                                                    | E   | nter p | rice x              |
|----|----------------------------------------------------------------------------------------------------|-----|--------|---------------------|
| Sr | Item                                                                                                    | UOM | QTY    | Enter<br>Your Price |
| 1  | ALUMINUM SCRAP (HARD)                                                                                                    | KGS | 11     | 0                   |
| 2  | ALUMINUM SCRAP (SOFT)                                                                                                    | KGS | 21     | 0                   |
| 3  | BEARING USED (ALL TYPES)                                                                                                    | KGS | 11     | 0                   |
| 4  | BRASS (MISC)                                                                                                    | KGS | 4      | 0                   |
| 5  | BROOM STICK NARIAL (USED)                                                                                                    | KGS | 24     | 0                   |
| 6  | CASING .PAINT GALLON ,ALL TIN PACKING, MS PATTI & DUCT SCISSOR CUT (MS)                                                                                               | KGS | 876    | 0                   |
| 7  | COMPRESSOR WITH OIL (SCRAP/USED)                                                                                                    | KGS | 153    | 0                   |
| 8  | COPPER SCRAP (WITH PVC ONLY ELECTRIC CABLE)                                                                                                    | KGS | 37     | 0                   |
| 9  | COPPER SCRAP (WITH PVC) ONLY NETWORK & TELEPHONE)                                                                                                    | KGS | 2      | 0                   |
| 10 | COPPER SCRAP CLEAN (WITH OUT PVC)                                                                                                    | KGS | 48     | 0                   |
| 11 | CPU, MOUSE & KEY BOARD (USED)                                                                                                    | KGS | 1      | 0                   |
| 12 | ELECTRONIC MATERIAL CONTAINING PCB (ELECTRIC CHOCK, SCRAP DB,<br>SWITCH, REGULATOR, CAPACITOR, LIGHT PLUG, PLASTIC ELECTRONIC<br>CHOCK, CIRCUIT BRAKER, LIGHTS, ETC.) | KGS | 113    | 0                   |
| 13 | EMPTY PERMANENT, TEXTILE MARKER, BALL PEN, AIR FRESHENER & BLANCO                                                                                                    | KGS | 0      | 0                   |
| 14 | FELT (NAMDA) USED                                                                                                    | KGS | 0      | 0                   |

|                                                                                                    |                |                                      |                              | X       |
|----------------------------------------------------------------------------------------------------|----------------|--------------------------------------|------------------------------|---------|
| Item                                                                                                    | UOM            | QTY                                  | Your Bid Quotes              |         |
| B-GRADE FABRIC                                                                                                 | MTR            | 36,465                               | 233                          |         |
| B-GRADE FABRIC SELVEDGE                                                                                        | MTR            | 697                                  | 5454                         |         |
| B-GRADE FABRIC UNDYED WHITE                                                                                    | MTR            | 83                                   | 848                          |         |
| If Attachment Then Check<br>Attachment (Only jpg jpeg png gif)<br>Choose File No file chosen<br>Advance Amount | Only           | ⇒ click or<br>jpg,jpeg,<br>at accept | n checkbox<br>png,gif<br>ted | Sidemit |
| NOYED WH B-GRAD                                                                                                | E FABRIC UNDYE | D WHITE                              | MTR                          |         |

| Item                        | UOM | QTY    | Your Bid Quotes |
|-----------------------------|-----|--------|-----------------|
| B-GRADE FABRIC              | MTR | 36,465 | 233             |
| B-GRADE FABRIC SELVEDGE     | MTR | 697    | 5454            |
| B-GRADE FABRIC UNDYED WHITE | MTR | 83     | 648             |
|                             |     |        |                 |

## After Login Closed Bids:

In the **Closed Bids** section, the presented details comprise Bid No, Bid Title, Security Amount, Advance Amount, Major Category, Minor Category, Start Date, and End Date. This provides transparency and allows users to explore historical bid data. Here Dative or Expired Bids.

| Talha Raza<br>Active Bio<br>Dactive | ds Closed<br>Bids | Bids User Manual 🔹 | Bank Details You | r Bids Logout  |                      |             |             |
|-------------------------------------|-------------------|--------------------|------------------|----------------|----------------------|-------------|-------------|
| Bid No                              | Bid Title         | Security Amount    | Advance Amount   | Major Category | Minor Category       | Start Date  | End Date    |
| 9                                   | US                | 0                  | 0                | Textile Waste  | RECYCLED             | 01-Nov-2023 | 18-Nov-2023 |
| 5                                   | Waste             | 0                  | 0                | GREY FABRIC    | PLASTIC DRUM & CAN   | 01-Nov-2023 | 25-Nov-2023 |
| 2                                   | test2             | 0                  | 0                | Textile Waste  | FLUFF                | 01-Nov-2023 | 25-Oct-2023 |
| 10                                  | DENIM             | 0                  | 0                | Textile Waste  | RECYCLED             | 01-Nov-2023 | 30-Nov-2023 |
| 7                                   | US TEST           | 0                  | 0                | Textile Waste  | RECYCLED             | 01-Nov-2023 | 25-Nov-2023 |
| 11                                  | Fina Test         | 0                  | 0                | Textile Waste  | OILY WASTE           | 01-Nov-2023 | 22-Nov-2023 |
| 8                                   | Test Final        | 0                  | 0                | YARN           | CARD BOARD WASTE     | 01-Nov-2023 | 17-Nov-2023 |
| 6                                   | Waste 23          | 0                  | 0                | GREY FABRIC    | METALIC DRUM & CAN   | 01-Nov-2023 | 25-Nov-2023 |
| 3                                   | Denim12           | 0                  | 0                | Others Waste   | IT SCRAP MISC. ITEMS | 01-Nov-2023 | 26-Nov-2023 |

Copyright © 2023 - US Group (Pvt.) Ltd. All rights reserved.

Bank Details: Here User have option to select unit.

|   | Bank Details        |   |  |       |
|---|---------------------|---|--|-------|
|   | Unit *              |   |  |       |
| < | Selct Unit          | ~ |  |       |
|   | Bank Name:          |   |  |       |
|   | Branch Name:        |   |  |       |
| c | Branch Address:     |   |  | 2     |
|   | Bank Account Title: |   |  |       |
|   | Account No:         |   |  |       |
|   | IBAN :              |   |  |       |
|   |                     |   |  | Close |

After Selecting Unit: Its show's Bank details

|     | Bank Details        |                                                                        |
|-----|---------------------|------------------------------------------------------------------------|
|     | Unit *              |                                                                        |
| an  | US Denim            | ~                                                                      |
|     | Bank Name:          | Meezan Bank Limited                                                    |
| 1   | Branch Name:        | 0254-Zahoor Elahi Road-Lahore                                          |
|     | Branch Address:     | Building No. 3A, Block A, Ch. Zahoor Elahi<br>Road, Gulberg II, Lahore |
|     | Bank Account Title: | US Denim Mills (Pvt) Ltd                                               |
| II. | Account No:         | 0100659592                                                             |
|     | IBAN:               | PK82MEZN0002540100659592                                               |
|     |                     | Close                                                                  |

#### Your Bid Section:

In the "Your Bids" section, all the details entered by the user in the Active Bid section will be displayed.

| Υοι       | ır Bids                                       |                    |                   |                   |                  |                 |                 |                 |                                  |         |
|-----------|-----------------------------------------------|--------------------|-------------------|-------------------|------------------|-----------------|-----------------|-----------------|----------------------------------|---------|
| Bid<br>No | Bid Title                                     | Security<br>Amount | Advance<br>Amount | Major<br>Category | Mainor C         | ategory         | Start<br>Date   | End Date        | Bid Open<br>Date                 | Actions |
| 1         | For Sale of B-Grade Fabric<br>(Textile Waste) | 3500000            | 50000             | Textile Waste     | B Grade &<br>Fab | Selvedge<br>ric | 13-Dec-<br>2023 | 14-Dec-<br>2023 | 25-Dec-2023                      |         |
|           | Item Code                                     |                    | Item Descript     | tion              | UOM              | Your Qu         | iotes           | (Last 6 Mont    | hs Average Monthly S<br>Quantity | Sale )  |
|           | B-GRADE FABRIC UNDYED WH                      | B-GR               | ADE FABRIC UND    | YED WHITE         | MTR              | 848             | 3               |                 | 36465                            |         |
|           | B-GRADE FABRIC                                |                    | B-GRADE FAB       | RIC               | MTR              | 233             | 3               |                 | 36465                            |         |
|           | B-GRADE FABRIC                                |                    | B-GRADE FAB       | RIC               | MTR              | 233             | 3               |                 | 697                              |         |
|           | B-GRADE FABRIC                                |                    | B-GRADE FAB       | RIC               | MTR              | 233             | 3               |                 | 83                               |         |
|           | B-GRADE SELVEDGE                              | B-0                | GRADE FABRIC SE   | ELVEDGE           | MTR              | 545             | 4               |                 | 697                              |         |
|           | B-GRADE FABRIC UNDYED WH                      | B-GR               | ADE FABRIC UND    | YED WHITE         | MTR              | 848             | 3               |                 | 697                              |         |
|           | B-GRADE FABRIC UNDYED WH                      | B-GR               | ADE FABRIC UND    | YED WHITE         | MTR              | 848             | 3               |                 | 83                               |         |
|           | B-GRADE SELVEDGE                              | B-0                | GRADE FABRIC SE   | ELVEDGE           | MTR              | 545             | 4               |                 | 36465                            |         |
|           | B-GRADE SELVEDGE                              | B-0                | GRADE FABRIC SE   | ELVEDGE           | MTR              | 545             | 4               |                 | 83                               |         |
|           |                                               |                    |                   |                   |                  |                 |                 |                 |                                  |         |

# **E-BIDDING SYSTEM** Mobile View

#### Main Menu:

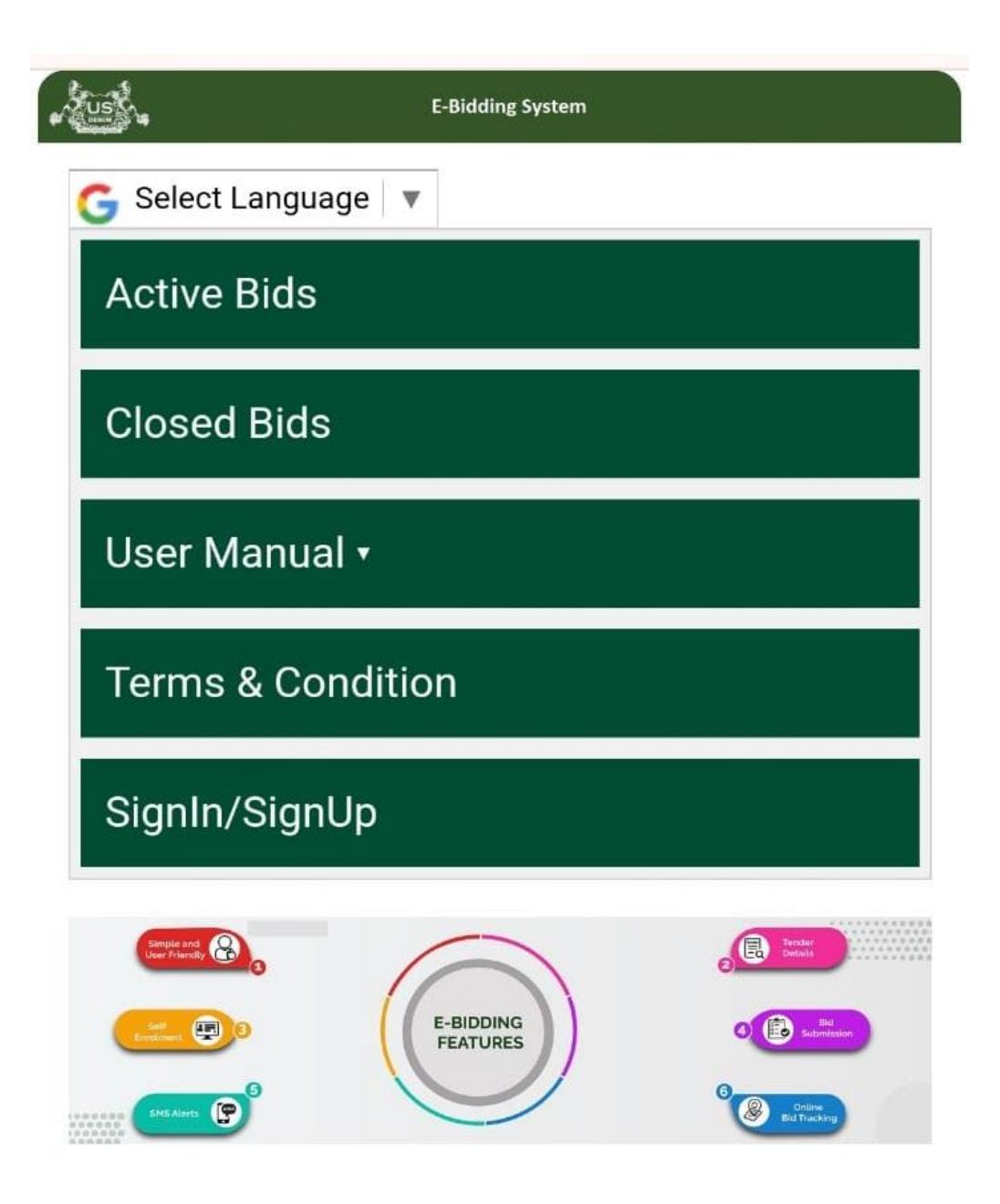

Copyright © 2023 - US Group All rights reserved.

### **Before Login Active Bid:**

For **non-registered users**, access is limited to viewing only the Active Bid section, allowing them to stay informed about ongoing bids. To participate in the bidding process, users must log in, emphasizing the need for authentication to engage in bid submissions.

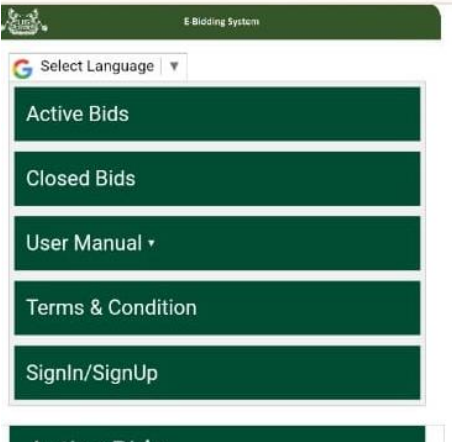

#### Active Bids

| Bid<br>No | Bid<br>Unit | Bid Title                                                            | Security<br>Amount | Bid<br>Amount | Major<br>Category        | Minor Category                                                                              | Start<br>Date       | End Date            | Actions                          |
|-----------|-------------|----------------------------------------------------------------------|--------------------|---------------|--------------------------|---------------------------------------------------------------------------------------------|---------------------|---------------------|----------------------------------|
| 8         | US<br>Denim | For Sale of<br>Cardboard,<br>Plastic<br>Waste,<br>Empty<br>Drums etc | 1,000,000          | 50,000        | Non-<br>Textile<br>Waste | Non-Textile<br>Waste/Card<br>Board/Poly<br>Proplene/Empty<br>Drums/Matellic<br>Waste Others | 20-<br>Dec-<br>2023 | 27-<br>Dec-<br>2023 | First<br>Login<br>Then<br>To Bid |
| 5         | US<br>Denim | For Textile<br>Waste                                                 | 3,000,000          | 50,000        | Textile<br>Waste         | Yarn Processed<br>& Gulla Cone<br>Waste                                                     | 20-<br>Dec-<br>2023 | 27-<br>Dec-<br>2023 | First<br>Login<br>Then<br>To Bid |
| 4         | US<br>Denim | For Sale of<br>Cut Pieces<br>(Textile<br>Waste)                      | 1,000,000          | 50,000        | Textile<br>Waste         | Cut Pieces &<br>leading Cloth                                                               | 20-<br>Dec-<br>2023 | 27-<br>Dec-<br>2023 | First<br>Login<br>Then<br>To Bid |
| 3         | US<br>Denim | For Sale<br>Of Fabric<br>Rags<br>(Textile<br>Waste)                  | 500,000            | 50,000        | Textile<br>Waste         | Fabric Rags &<br>Scissor Cut                                                                | 20-<br>Dec-<br>2023 | 27-<br>Dec-<br>2023 | First<br>Login<br>Then<br>To Bid |
| 2         | US<br>Denim | For Sale of<br>Rejected<br>Samples<br>(Textile<br>Waste)             | 1,500,000          | 50,000        | Textile<br>Waste         | Rejected<br>Samples, Dyed<br>Undyed                                                         | 20-<br>Dec-<br>2023 | 27-<br>Dec-<br>2023 | First<br>Login<br>Then<br>To Bid |
| 1         | US<br>Denim | For Sale of<br>B-Grade<br>Fabric<br>(Textile<br>Waste)               | 3,500,000          | 50,000        | Textile<br>Waste         | B Grade &<br>Selvedge Fabric                                                                | 20-<br>Dec-<br>2023 | 27-<br>Dec-<br>2023 | First<br>Login<br>Then<br>To Bid |

**First Login Then Bid** 

| <b>.</b>      | E-Bidding System |  |
|---------------|------------------|--|
| G Select Lang | uage 🛛 🔻         |  |
| Active Bids   | 3                |  |
| Closed Bid    | S                |  |
| User Manu     | al •             |  |
| Terms & C     | ondition         |  |
| SignIn/Sig    | nUp              |  |

### Active Bids

| Bid<br>No | Bid<br>Unit                           | Bid Title                                                            | Security<br>Amount | Bid<br>Amount                                                 | Major<br>Category        | Minor Category                                                                              | Start<br>Date       | End<br>Date         | Actions                          |
|-----------|---------------------------------------|----------------------------------------------------------------------|--------------------|---------------------------------------------------------------|--------------------------|---------------------------------------------------------------------------------------------|---------------------|---------------------|----------------------------------|
| 8         | US<br>Denim                           | For Sale of<br>Cardboard,<br>Plastic<br>Waste,<br>Empty<br>Drums etc | 1,000,000          | 50,000                                                        | Non-<br>Textile<br>Waste | Non-Textile<br>Waste/Card<br>Board/Poly<br>Proplene/Empty<br>Drums/Matellic<br>Waste Others | 20-<br>Dec-<br>2023 | 27-<br>Dec-<br>2023 | First<br>Login<br>Then<br>To Bid |
| 5         | US<br>Denim                           | For Textile<br>Waste                                                 | 3,000,000          | 50,000                                                        | Textile<br>Waste         | Yarn Processed<br>& Gulla Cone<br>Waste                                                     | 20-<br>Dec-<br>2023 | 27-<br>Dec-<br>2023 | First<br>Login<br>Then<br>To Bid |
| 4         | US<br>Denim                           | For Sale of<br>Cut Pieces<br>(Textile<br>Waste)                      | 1,000,000          | 50,000                                                        | Textile<br>Waste         | Cut Pieces &<br>leading Cloth                                                               | 20-<br>Dec-<br>2023 | 27-<br>Dec-<br>2023 | First<br>Login<br>Then<br>To Bid |
| 3         | US<br>Denim                           | For Sale Of<br>Fabric<br>Rags<br>(Textile<br>Waste)                  | 500,000            | 50,000                                                        | Textile<br>Waste         | Fabric Rags &<br>Scissor Cut                                                                | 20-<br>Dec-<br>2023 | 27-<br>Dec-<br>2023 | First<br>Login<br>Then<br>To Bid |
| Sr        | ltem<br>Code                          | Item<br>Description                                                  | UOM                | (Last 6<br>Months<br>Average<br>Monthly Sale<br>)<br>Quantity |                          |                                                                                             |                     |                     |                                  |
| 22        | FABRIC<br>RAGS<br>UP TO<br>0.5<br>MTR | FABRIC<br>RAGS /<br>SCISSOR<br>CUT (UP<br>TO 0.5<br>MTR.)            | KGS                | 18,016                                                        |                          | nowing details of i                                                                         |                     | 3                   |                                  |
| 2         | US<br>Denim                           | For Sale of<br>Rejected<br>Samples<br>(Textile<br>Waste)             | 1,500,000          | 50,000                                                        | Textile<br>Waste         | Rejected<br>Samples, Dyed<br>Undyed                                                         | 20-<br>Dec-<br>2023 | 27-<br>Dec-<br>2023 | First<br>Login<br>Then<br>To Bid |
| 1         | US<br>Denim                           | For Sale of<br>B-Grade<br>Fabric<br>(Textile<br>Waste)               | 3,500,000          | 50,000                                                        | Textile<br>Waste         | B Grade &<br>Selvedge Fabric                                                                | 20-<br>Dec-<br>2023 | 27-<br>Dec-<br>2023 | First<br>Login<br>Then<br>To Bid |

#### **Before Login Closed Bid:**

Without **login or signup**, users have the option to view Closed Bids, which include expired or deactivated bids. This provides transparency and allows users to explore historical bid data without the requirement for authentication.

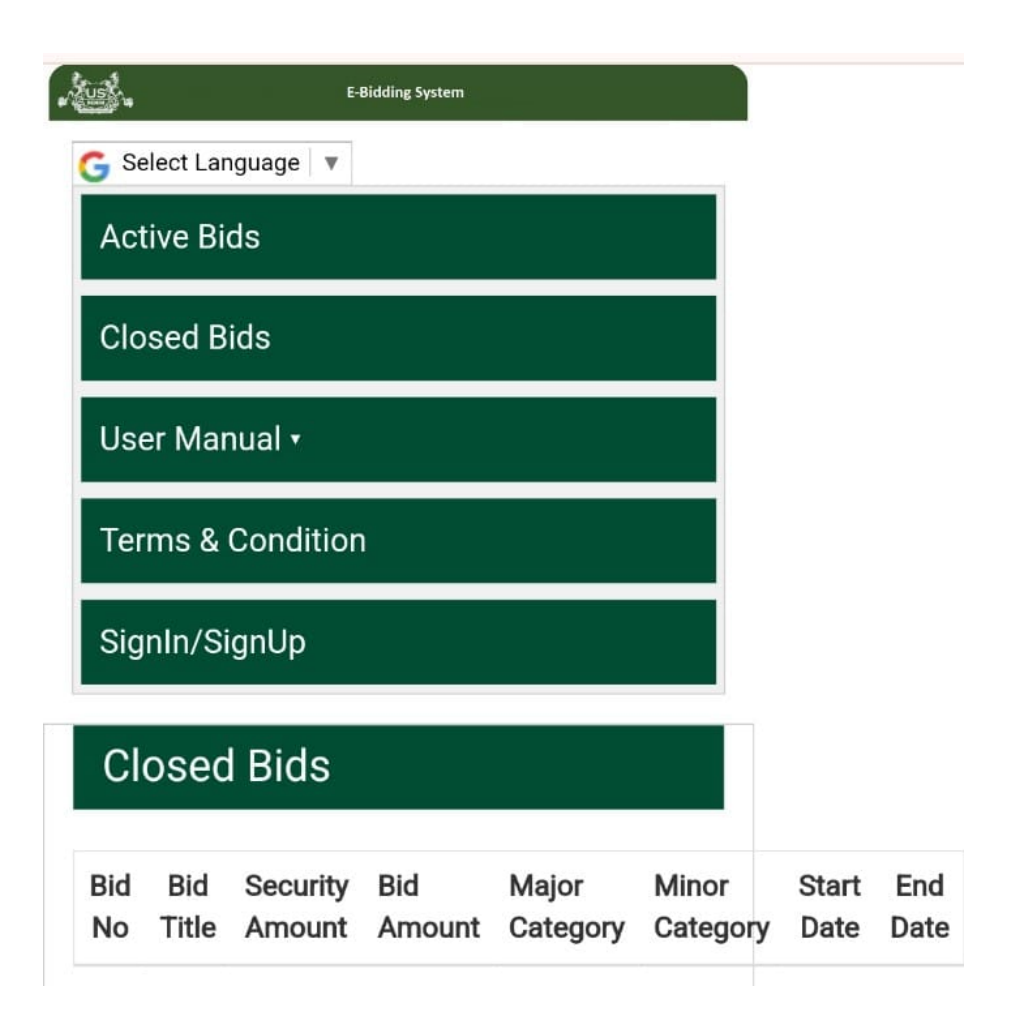

### SignUp:

**User can register by Sign Up option.** The user verification process involves securing accounts through mobile number authentication, wherein a one-time password (OTP) is generated to ensure a secure and reliable verification mechanism.

| E-Bidding System               |   |
|--------------------------------|---|
|                                |   |
| Sign Up                        | X |
|                                | - |
|                                |   |
| Full Name*                     |   |
| Name                           |   |
| User Name*                     | - |
| User Name Without Space        |   |
| CNIC Number (Without Dashes) * | _ |
| Enter CNIC Number              |   |
| NTN                            |   |
| Enter NTN Number               |   |
| STRN Number                    | _ |
| Enter STRN Number Number       |   |
| Company Name *                 | _ |
| Enter Company Name             |   |
| Company Address *              |   |
| Enter Company Address          |   |
|                                | - |
| Password *                     |   |
| Enter Password                 |   |
|                                |   |
| Confirm Password *             | _ |
| Enter Password                 |   |
| Mobile Number *                |   |
|                                |   |
| 03331234567                    |   |
| E-Mail                         |   |
| @emypl.com                     |   |
| wentpi.com                     |   |
| SignUp                         |   |
|                                |   |
| Canaal                         |   |
| Cancel                         |   |

Before Sign Up Mobile Number validation is must. Enter Mobile Number then click on Validate Button. An OTP (One time password) will be sent to the mobile number. Enter OTP and click SignUp Button.

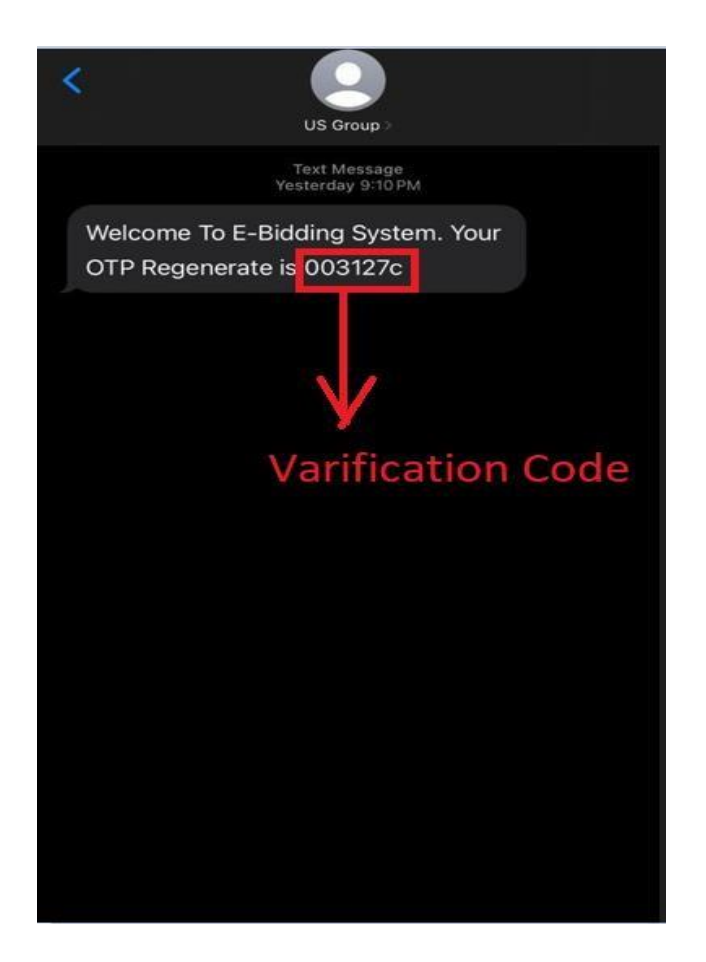

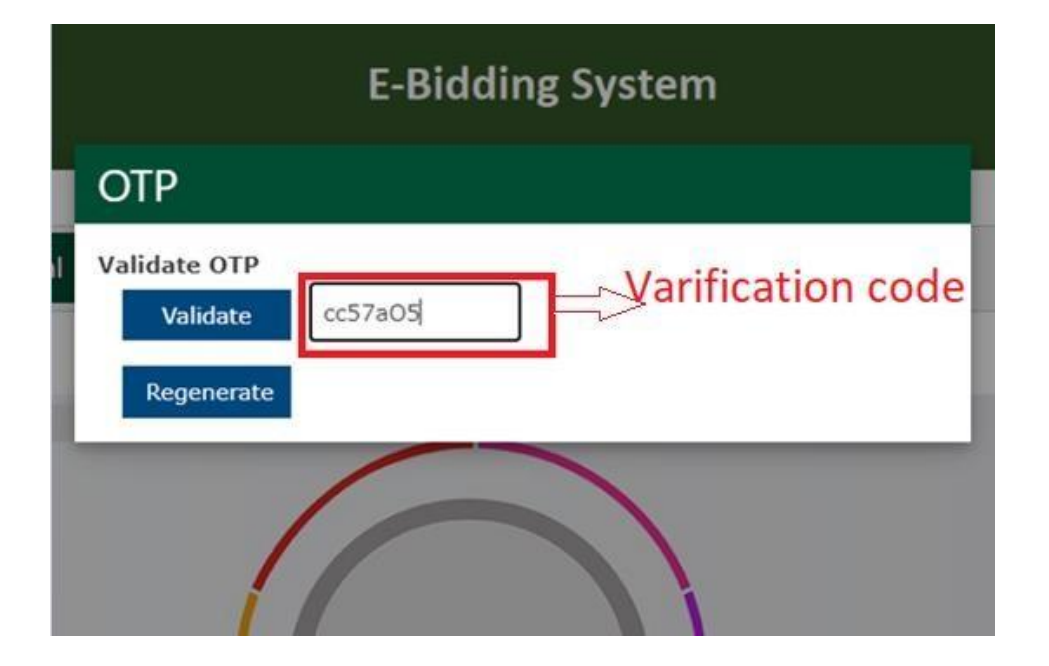

# Login:

Users have option to log in by entering either their username or password.

| E-Bidding System           |
|----------------------------|
| Select Language v<br>Login |
| Sign Up                    |
|                            |
|                            |
| Login User Name            |
| Enter Login ID             |
| Password                   |
| Enter Password             |
| Enter Captcha: 💭           |
| 63f                        |
|                            |
| Login                      |
|                            |
| Cancel                     |

#### **After Login Active Bids:**

In the **Active Bids** section, the displayed information includes Bid No, Bid Title, Security Amount, Advance Amount, Major Category, Minor Category, Start Date, End Date, and available Actions.

| Sunt      |             | E Bidding S                                                          | vstem              |                |                          |                                                                                             |                     |                     |         |
|-----------|-------------|----------------------------------------------------------------------|--------------------|----------------|--------------------------|---------------------------------------------------------------------------------------------|---------------------|---------------------|---------|
| ahma      | d           |                                                                      |                    |                |                          |                                                                                             |                     |                     |         |
| Act       | tive Bids   | 3                                                                    |                    |                |                          |                                                                                             |                     |                     |         |
| Clo       | osed Bid    | s                                                                    |                    |                |                          |                                                                                             |                     |                     |         |
| Us        | er Manu     | al •                                                                 |                    |                |                          |                                                                                             |                     |                     |         |
| Ba        | nk Detai    | ls                                                                   |                    |                |                          |                                                                                             |                     |                     |         |
| Vol       | ur Bide     |                                                                      |                    |                |                          |                                                                                             |                     |                     |         |
| -         |             |                                                                      |                    |                |                          |                                                                                             |                     |                     |         |
| ler       | rms & Co    | ondition                                                             |                    |                |                          |                                                                                             |                     |                     |         |
| Log       | gout        |                                                                      |                    |                | l                        |                                                                                             |                     |                     |         |
| Ad        | ctive B     | lids                                                                 |                    |                |                          |                                                                                             |                     |                     |         |
| Bid<br>No | Bid<br>Unit | Bid Title                                                            | Security<br>Amount | Bid<br>Arnount | Major<br>Category        | Minor Category                                                                              | Start<br>Date       | End<br>Date         | Actions |
| 8         | US<br>Denim | For Sale of<br>Cardboard,<br>Plastic<br>Waste,<br>Empty<br>Drums etc | 1,000,000          | 50,000         | Non-<br>Textile<br>Waste | Non-Textile<br>Waste/Card<br>Board/Poly<br>Proplene/Empty<br>Drums/Matellic<br>Waste Others | 20-<br>Dec-<br>2023 | 27-<br>Dec-<br>2023 | *       |
| 5         | US<br>Denim | For Textile<br>Waste                                                 | 3,000,000          | 50,000         | Textile<br>Waste         | Yarn Processed<br>& Gulla Cone<br>Waste                                                     | 20-<br>Dec-<br>2023 | 27-<br>Dec-<br>2023 | **      |
| 4         | US<br>Denim | For Sale of<br>Cut Pieces<br>(Textile<br>Waste)                      | 1,000,000          | 50,000         | Textile<br>Waste         | Cut Pieces &<br>leading Cloth                                                               | 20-<br>Dec-<br>2023 | 27-<br>Dec-<br>2023 | X       |
| 3         | US<br>Denim | For Sale<br>Of Fabric<br>Rags<br>(Textile<br>Waste)                  | 500,000            | 50,000         | Textile<br>Waste         | Fabric Rags &<br>Scissor Cut                                                                | 20-<br>Dec-<br>2023 | 27-<br>Dec-<br>2023 | X       |
| 2         | US<br>Denim | For Sale of<br>Rejected<br>Samples<br>(Textile<br>Waste)             | 1,500,000          | 50,000         | Textile<br>Waste         | Rejected<br>Samples, Dyed<br>Undyed                                                         | 20-<br>Dec-<br>2023 | 27-<br>Dec-<br>2023 | *       |
| 1         | US<br>Denim | For Sale of<br>B-Grade<br>Fabric<br>(Textile<br>Waste)               | 3,500,000          | 50,000         | Textile<br>Waste         | B Grade &<br>Selvedge Fabric                                                                | 20-<br>Dec-<br>2023 | 27-<br>Dec-<br>2023 | **      |

After click on existing active bid, it shows details with Items Code, Item Description, UOM and

Quantity.

#### After click on action button, then this kind of foam will open .

Users have the capability to enter the relevant bid amount and attach supporting documents, such as the challan form, as proof. Additionally, they can specify the advance amount. Upon clicking the submit button, the bid details will be successfully submitted, and the bid will be displayed in the "Your Bids" section.

| Your Bid |    |        |                  | ~ |
|----------|----|--------|------------------|---|
|          |    | Enter  | Price            | X |
| U        | ОМ | QTY    | Enter Your Price |   |
| к        | GS | 11     | 0                |   |
| к        | GS | 21     | 0                |   |
| к        | GS | 11     | 0                |   |
| к        | GS | 4      | 0                |   |
| к        | GS | 24     | 0                |   |
| к        | GS | 42,000 | 0                |   |
| к        | GS | 876    | 0                |   |
| к        | GS | 153    | 0                |   |
| к        | GS | 37     | 0                |   |
| к        | GS | 2      | 0                |   |
| к        | GS | 48     | 0                |   |

| 75 | SCRAP PACKING WOOD (CABLE DRUM, D.   |  |  |  |  |  |  |  |  |
|----|--------------------------------------|--|--|--|--|--|--|--|--|
| 76 | SS SCRAP (MAGNET)                    |  |  |  |  |  |  |  |  |
| 77 | SS SCRAP (NON MAGNET)                |  |  |  |  |  |  |  |  |
| 78 | STARCH BAG WITH POLY THENE (EMPTY    |  |  |  |  |  |  |  |  |
| 79 | TEFLON WHEEL / RUBBER WHEEL (WITH    |  |  |  |  |  |  |  |  |
| 80 | TFT, MONITOR & ELECTRONIC PARTS MIS  |  |  |  |  |  |  |  |  |
| 81 | TOOLS USED ALL TYPE MECHANICAL OR    |  |  |  |  |  |  |  |  |
| 82 | TUBE ROD & ENERGY SAVER (FUSED)      |  |  |  |  |  |  |  |  |
| 83 | UPS, STABILIZER, MICROWAVE OVEN & TH |  |  |  |  |  |  |  |  |
| 84 | USED SCRAP MOTORS & FANS (ALL TYPE   |  |  |  |  |  |  |  |  |
| 85 | WASTE PAPER (RADI) (NEWS PAPER, OFF  |  |  |  |  |  |  |  |  |
| 86 | WATER DISPENSER, USED, SCRAP MISC.   |  |  |  |  |  |  |  |  |
| 5  | Click on Checkbox                    |  |  |  |  |  |  |  |  |
| ΔH | achment (Only ing ineg pro gif)      |  |  |  |  |  |  |  |  |
|    | hoose file No file chosen            |  |  |  |  |  |  |  |  |
| Ād | vance Amount                         |  |  |  |  |  |  |  |  |
| 12 | 24                                   |  |  |  |  |  |  |  |  |
|    |                                      |  |  |  |  |  |  |  |  |
|    | Enter Advance Amount Submit          |  |  |  |  |  |  |  |  |

#### **After Login Closed Bids:**

In the **Closed Bids** section, the presented details comprise Bid No, Bid Title, Security Amount, Advance Amount, Major Category, Minor Category, Start Date, and End Date. This provides transparency and allows users to explore historical bid data. Here Dative or Expired Bids.

| Just.        |                | E-f                | 3idding System |                   |                   |               |             |
|--------------|----------------|--------------------|----------------|-------------------|-------------------|---------------|-------------|
| G Se<br>ahma | elect Lar<br>d | nguage 🔻           |                |                   |                   |               |             |
| Act          | ive Bi         | ds                 |                |                   |                   |               |             |
| Clo          | sed B          | ids                |                |                   |                   |               |             |
| Use          | er Mar         | nual <del>•</del>  |                |                   |                   |               |             |
| Bar          | ık Det         | ails               |                |                   |                   |               |             |
| Υοι          | ır Bids        | 3                  |                |                   |                   |               |             |
| Ter          | ms &           | Condition          | Ì              |                   |                   |               |             |
| Log          | gout           |                    |                |                   |                   |               |             |
| Cl           | osed           | l Bids             |                |                   |                   |               |             |
| Bid<br>No    | Bid<br>Title   | Security<br>Amount | Bid<br>Amount  | Major<br>Category | Minor<br>Category | Start<br>Date | End<br>Date |

Bank Details: Here User have option to select unit.

| ☆ •      | 5 ebidding.usgroup.pk/ | + | 51  | :  |
|----------|------------------------|---|-----|----|
| 1 UST    | E-Bidding System       |   |     |    |
| Bank     | Details                |   |     |    |
| Unit *   |                        |   |     |    |
| Selct Un | it ~                   |   |     |    |
| Bank Na  | ime:                   |   |     |    |
| Branch I | Name:                  |   |     |    |
| Branch   | Address:               |   |     |    |
| Bank Ac  | count Title:           |   |     |    |
| Account  | : No:                  |   |     |    |
| IBAN :   |                        |   |     |    |
|          |                        |   | Clo | se |

| E-I                 | Bidding System                                                         |
|---------------------|------------------------------------------------------------------------|
| Bank Detail         | S                                                                      |
| Unit *              |                                                                        |
| US Denim            | ~                                                                      |
| Bank Name:          | Meezan Bank Limited                                                    |
| Branch Name:        | 0254-Zahoor Elahi Road-Lahore                                          |
| Branch Address:     | Building No. 3A, Block A, Ch. Zahoor<br>Elahi Road, Gulberg II, Lahore |
| Bank Account Title: | US Denim Mills (Pvt) Ltd                                               |
| Account No:         | 0100659592                                                             |
| IBAN :              | PK82MEZN0002540100659592                                               |
| IBAN :              | PK82MEZN0002540100659592                                               |

#### Your Bid Section:

In the "Your Bids" section, all the details entered by the user in the Active Bid section will be displayed.

| G Se                  | elect Langua                                                                                                    | E Bidding                                        | System                                      |                                                             |                                                                           |                                            |                                            |                                            |        |
|-----------------------|----------------------------------------------------------------------------------------------------|--------------------------------------------------|---------------------------------------------|-------------------------------------------------------------|---------------------------------------------------------------------------|--------------------------------------------|--------------------------------------------|--------------------------------------------|--------|
| Act                   | tive Bids                                                                                                    |                                                  |                                             |                                                             |                                                                           |                                            |                                            |                                            |        |
| Clo                   | sed Bids                                                                                                    |                                                  |                                             |                                                             |                                                                           |                                            |                                            |                                            |        |
| Use                   | er Manua                                                                                                    | l •                                              |                                             |                                                             |                                                                           |                                            |                                            |                                            |        |
| Bar                   | nk Details                                                                                                    | 3                                                |                                             |                                                             |                                                                           |                                            |                                            |                                            |        |
| Υοι                   | ur Bids                                                                                                    |                                                  |                                             |                                                             |                                                                           |                                            |                                            |                                            |        |
| Ter                   | ms & Co                                                                                                    | ndition                                          |                                             |                                                             |                                                                           |                                            |                                            |                                            |        |
| Log                   | gout                                                                                                    |                                                  |                                             |                                                             |                                                                           |                                            |                                            |                                            |        |
| Yo                    | our Bide                                                                                                    | s                                                |                                             |                                                             |                                                                           |                                            |                                            |                                            |        |
|                       |                                                                                                    |                                                  |                                             |                                                             |                                                                           |                                            |                                            | Bid                                        |        |
| Bid                   | Bid                                                                                                    | Security                                         | Bid                                         | Major                                                       | Mainor                                                                    | Start<br>Date                              | End<br>Date                                | Open                                       | Action |
| No                    | Title                                                                                                    | Amount                                           | Amount                                      | Category                                                    | Category                                                                  | Dute                                       |                                            | Date                                       | Action |
| <b>4</b>              | Title<br>For<br>Sale of<br>Cut<br>Pieces<br>(Textile<br>Waste)                                                           | Amount<br>1000000                                | 50000                                       | Textile<br>Waste                                            | Cut<br>Pieces &<br>leading<br>Cloth                                       | 20-<br>Dec-<br>2023                        | 27-<br>Dec-<br>2023                        | 28-<br>Dec-<br>2023                        |        |
| 4<br>3                | Title<br>For<br>Sale of<br>Cut<br>Pieces<br>(Textile<br>Waste)<br>For<br>Sale Of<br>Fabric<br>Rags<br>(Textile<br>Waste) | Amount<br>1000000<br>500000                      | 50000<br>50000                              | Textile<br>Waste<br>Textile<br>Waste                        | Cut<br>Pieces &<br>leading<br>Cloth<br>Fabric<br>Rags &<br>Scissor<br>Cut | 20-<br>Dec-<br>2023<br>20-<br>Dec-<br>2023 | 27-<br>Dec-<br>2023<br>27-<br>Dec-<br>2023 | 28-<br>Dec-<br>2023<br>28-<br>Dec-<br>2023 |        |
| 4<br>3<br>Iter<br>Coo | Title<br>For<br>Sale of<br>Cut<br>Pieces<br>(Textile<br>Waste)<br>For<br>Sale Of<br>Fabric<br>Rags<br>(Textile<br>Waste) | Amount<br>1000000<br>500000<br>tem<br>cription U | 50000<br>50000<br>50000<br>Your<br>OM Quote | (Last 6<br>Months<br>Average<br>Monthly S<br>)<br>es Quanti | Cut<br>Pieces &<br>leading<br>Cloth<br>Fabric<br>Rags &<br>Scissor<br>Cut | 20-<br>Dec-<br>2023<br>20-<br>Dec-<br>2023 | 27-<br>Dec-<br>2023<br>27-<br>Dec-<br>2023 | 28-<br>Dec-<br>2023<br>28-<br>Dec-<br>2023 |        |